با سلام و احترام؛

ر اهنمای درخو است کالا از طریق اتوماسیون اداری به شرح ذیل می باشد.

ابتدا وارد صفحه كاربرى خود شده و از قسمت پیشخوان-درخواست، وارد درخواست كالا شوید.

| nttps://sem.uma.ac.ir/Default.aspx?rnd=yhnfcnwweswtwyenrlamplgkbabolngn                                                                                                    |                                                                                                    | ▼ 🔒 C Search                                                                                                    | , ح                                                                                                    | <ul><li>ロ X</li><li>公 袋 袋</li></ul>             |
|----------------------------------------------------------------------------------------------------|----------------------------------------------------------------------------------------------------|----------------------------------------------------------------------------------------------------|----------------------------------------------------------------------------------------------------|-------------------------------------------------|
| رارها راهنما                                                                                                    | تعاريف گزارشات نزم(اف                                                                                                    | بېشخوان مكتوبات ابزار                                                                                                    | مومن                                                                                                    | آن مکانیات                                      |
| تمای پیش فرض 💟 😭 ۱۰ - ۱۵ از ۲۰۷۹ 🤇 ۲۰۷۹ نفر ۱۵۰ ک تعداد: 150 ک صفحا<br>موضوع<br>اعلام آمادگی تجهیزات بزشکی و آزمایشگاهی و ارتویدی ناظم جهت ارائه خدمات به همکاران<br>جشن گلرزان تومون پایانی دوره بهار رحمت نهاد دانشگاه<br>راهنمای گذراندن آزمون پایانی دوره های مجازی نهاد دانشگاه<br>بردواست کالا     | کی درخواست مراحمی اتوماتیک<br>کی درخواست ماموریت اتوماتیک<br>کی درخواست فراموشی کارت اتوماتیک<br>کی درخواست فرا اطلاعات عملکرد دوره ای<br>کی محاسبه حضور و غیاب شخصی<br>پالی درخواست خرید کلا<br>کی درخواست خرید خدمت<br>کا درخواست کرید خدمت | ک درخواست<br>ک ارشیو درخواستها<br>ک گرارشان شخصی<br>ک گرارشان دیارتمان<br>کی نفوض اختیار<br>کی تعیین دسترسی سمتها<br>از ایرایی عملکرد<br>مشاهده ارشیو فیشهای خوفی ا | کیدوازه جعفر ایران نژاد اجیرلو<br>جعفر ایران نژاد اجیرلو<br>جناب آفاک حعفر ایران نژاد احر<br>کارتابل نامه ها<br>کارتابل نامه های دریافتی<br>کارتام نامه های ارسالی<br>کارتام نامه های ارسالی<br>کارتام نامه های ارجاع داده شده<br>کارتام نامه های حذف شده | مکتوبات<br>نبت نامه داخلی<br>سال بیشنویس<br>دست |
| منصب بر بوهای جنایت و خیانت مناقفین در دفاع مقدس(سالروز عملیات افتخاراقوین مرصاد)<br>اطلاعیه درخصوص مدیریت مرخصی استحقاقی در مدت زمان باقی مانده از تقویم مرخصی استحقاقی ۹۹-۹۹<br>اطلاعیه ثبت نام از متقاضیان احراز سمت رئیس هیأت های ورزشی استان اردبیل<br>اطلاعیه تعویل خاکشیر<br>اطلاعیه تحویل خاکشیر | ی بر در صحف در<br>درخواست انتقال بین ایبار<br>درخواست انتقال بین ایبار<br>کمال الدین کمانی<br>کارشناس اول دیرخانه مرکزی<br>کارشناس اول دیرخانه مرکزی                                                                                          | عشاهده آرشیو احکام<br>1399/05/01 14:14 () ()<br>1399/05/01 14:00 ()<br>1399/05/01 10:03 ()<br>1399/05/01 09:57 () ()<br>1399/05/01 09:48 () ()                      | <ul> <li>کارتابل بیشنویسها</li> <li>پیشنویسهای دریافتی</li> <li>پیشنویسهای ارسالی</li> <li>پیشنویسهای ثبت شده</li> <li>پیشنویسهای حذف شده</li> <li>پیشنویسهای دد دست اقدام</li> <li>کارتابل بیامها</li> </ul>                                             | پی <i>ام  </i> ایمیل                            |

۲- قسمت "موضوع" را با عبارت درخواست خرید کالا یا هر عنوان دیگر پر میکنیم

در قسمت کالاهای درخواست گزینه "+" را زده و نام کالایی که میخواهیم درخواست نماییم را با تایپ آن کالا پیدا میکنیم و تعداد درخواست را نوشته در پایان گزینه پیش نمایش و ارسال را می زنیم.

|                                                                        |             |                                                   |                                       |                                                                                  | -                                                                        |                    |
|------------------------------------------------------------------------|-------------|---------------------------------------------------|---------------------------------------|----------------------------------------------------------------------------------|--------------------------------------------------------------------------|--------------------|
| https://sem.uma.ac.ir/Default.aspx?rnd=yhnfcnwweswtwyenrlamplgkbabolng | n           |                                                   | - ≜ ¢ s                               | Search                                                                           | - م                                                                      | 슈 슈 ঞ 🤅            |
| w Favorit                                                              |             |                                                   |                                       |                                                                                  | ×                                                                        |                    |
|                                                                        |             |                                                   |                                       | رخواست کالا                                                                      | د                                                                        | ~                  |
|                                                                        |             | 1 .                                               |                                       | - اطلاعات اصلی<br>* موضوع                                                        |                                                                          | 🚺 مکاتبات          |
| ] صفته                                                                 | +           | دوشنبه ۲ مرداد ۱۳۹۹ - ۹:۲۲:۵۷                     | ناربخ                                 | <b>شمارہ</b> اتوماتیک                                                            | كليدواژه                                                                 | مكتوبات            |
| 3                                                                      | ار مرکزی) 🔹 | انبار مرکزی<br>جعفر ایران نژاد اجیرلو (مسئول انبا | * دیارتمان<br>و مالی ب * تحویل گیرنده | درخواست کننده جعفر ایران نژاد اجیرلو<br>* گردش کار درخواست کالا از انبار اداری و | 🛛 📢 جعفر ایر<br>🖃 🍟 جناب آقا                                             | 🔮<br>بت نامه داخلی |
|                                                                        | يبوست       |                                                   |                                       | ئوضيحات                                                                          | ت 🕑 کارتاہ<br>ان نیڈ<br>ان نیڈ                                           | سال پیشنویس<br>م   |
|                                                                        |             | A                                                 |                                       |                                                                                  |                                                                          | I out / olu        |
|                                                                        | ا مقدار شرح | واحد اندازهگیری                                   | * نام کالا                            | کالاهای درخواست<br>نرتیب * کد کالا                                               | 🖃 💭 کارتاہ<br>其 بب                                                       | بيادر / ايسيل      |
|                                                                        |             |                                                   |                                       | 2                                                                                | ی کرتاب ہے ۔<br>ی کرتاب ہے ۔<br>ی ای کرتاب ہے ۔<br>ی ای ای کر<br>ی ای کر |                    |

|                                                                                                    |                                                                                                    | ×                                                                                                    |
|----------------------------------------------------------------------------------------------------|----------------------------------------------------------------------------------------------------|----------------------------------------------------------------------------------------------------|
| ?rnd=yhnfcnwweswtwyenrlamplgkbabolngn                                                                                                    | ✓ H C Search                                                                                                    | ₩                                                                                                    |
| je Dialog                                                                                                    |                                                                                                    | ×                                                                                                    |
|                                                                                                    | بواست کالا                                                                                                    | در                                                                                                    |
| من دومند و ۲۹۱۱ - ۲۵:۲۲:۹۰<br>من ابرا مرکزی<br>ده جعفر ایران نژاد اجیراو (مسئول ابرا مرکزی) • یک<br>سیس<br>استیر<br>داره کلای مورد درخواست را نوشته و در پایان<br>گزینه بیش نمایش و ارسال را بزنید | اطلاعات اصلی<br>اطلاعات اصلی<br>* موضوع<br>نسماره اترماتیک<br>* گردش گذر<br>توضیحات<br>الاف درخواست<br>الا با ایرا دارد و عالی * برارتعا<br>توضیحات<br>الهای درخواست<br>الهای درخواست<br>اله خودکار دوران<br>مونودگار امان<br>میدور اران سیچی خودکار<br>ایستگه ایران سیچی خودکار<br>ایستگه ایران سیچی خودکار<br>ایستگه ایران سیچی خودکار<br>ایستگه بودکار امان<br>میدور کار ان سیچی خودکار<br>ایستگه بودکار امان<br>میدور کار ان سیچی خودکار<br>ایستگه بودکار امان<br>میدور کار ان سیچی خودکار<br>ایستگه بودکار امان<br>میدور کار اس سیچی خودکار<br>ایستگه بودکار امان<br>میدور دارد<br>ایستگه بودکار امان<br>میدودکار امان<br>میدودکار امان<br>میدودکار امان<br>میدودکار امان<br>میدودکار امان<br>میدودکار اس میدو<br>مودکار اس میدو<br>مودکار اس میدو<br>مودکار از میدو<br>میدودکار اس میدو<br>مودکار از میدو<br>مودکار از میدو<br>مودکار از میدو<br>میدودکار اوران<br>میدودکار از میدو<br>میدودکار از میدو<br>میدودکار از میدو<br>میدودکار از میدو<br>مودکار از میدو<br>میدودکار اوران<br>میدودکار از میدو<br>مودکار از میدو<br>میدودکار اوران<br>میدودکار از میدو<br>مودکار از میدودکار از میدو<br>میدودکار از میدو<br>میدودکار از میدو<br>مودکار از میدو<br>میدودکار از مودکار<br>میدودکار از میدود<br>میدودکار اوران<br>میدودکار از میدودکار از میدودکار<br>میدود<br>مودکار از میدود<br>میدودکار از میدود<br>مودکار از میدود<br>مودکار از میدود<br>مودکار از میدودکار از میدود<br>مودکار از میدود<br>مودکار از میدود<br>مودکار از میدودکار از میدود<br>مودکار از میدود<br>مودکار از مودکار<br>مودکار از میدود<br>مودکار از میدود<br>مودکار از میدود<br>مودکار از میدود<br>مودکار از میدود<br>مودکار از میدود<br>مودکار از میدود<br>مودکار از میدود<br>مودکار از میدود<br>مودکار از مودکار<br>مودکار از مود<br>مودکار از میدود<br>مودکار از مودکار از مودکار<br>مودکار از مودکار<br>مودکار از مودکار<br>مودکار از مودکار<br>مودکار از مودکار از مود<br>مودکار از مودکار<br>مودکار از مودکار<br>مودکار از مودکار از مودکار<br>مودکار از مودکار از مودکار<br>مودکار از مودکار<br>مودکار از مودکار از مودکار<br>مود | دون         دون         دون <td< th=""></td<> |

برای اطلاع از وضعیت درخواست و مراحل اداری آن از قسمت آرشیو درخواستها، درخواست کالای شخصی را زده و گزینه جستجو را زده و پس از به نمایش در آمدن کالای درخواستی از درخت پیگیری مراحل درخواست را مشاهده فرمایید.

|                                     |                                     |                                  |                        |                 |              |                         | 205            |
|-------------------------------------|-------------------------------------|----------------------------------|------------------------|-----------------|--------------|-------------------------|----------------|
|                                     | نرمافزارها راهنما                   | تعاریف گزارشات                   | مکتوبات ایزار          | يشخوان          | عمومي        |                         | 🛐 مکانیات      |
|                                     |                                     |                                  | 4                      | 👔 درخواست       | MIS          | فميست ديخماس            | مكتوبات        |
|                                     |                                     | 👔 مرخصیهای شخصی                  | استاها 🗢 ا             | 길 أرشيو درخو    |              | چېرست درخواس<br>– جستجو | -              |
|                                     |                                     | 🏈 ماموریت های شخصی               | خصی ۱                  | ᡖ گزارشات ش     | اطلاعات تكمي | اطلاعات اصلی            | S              |
|                                     | V                                   | 🗐 اصلاح ورود-خروج شخصی           | ار ۱                   | 🙀 تفويض اختي    |              | موضوع                   | بت نامه داخلی  |
|                                     | -                                   | 🚇 فراموشی کارت شخصی              | کرد ۹                  | 🚹 ارزیابی عما   | از از        | شماره ا                 |                |
|                                     |                                     | 👔 درخواست کالای شخصی             | شيو فيشهاف حقوقي 🕨     | مشاهده آر       |              | تاريخ از:               | سال پیشنویس    |
|                                     | •                                   | یل گیرندہ                        | شيو اطلاعات پرسنلی 🔸   | مشاهده آر<br>~  |              | درخواست كننده           | BALL<br>Linder |
|                                     | •                                   | گردش کار                         | شيو احکام              | مشاهده ار       |              | ווּמ کוע                | پیام / ایمیل   |
|                                     |                                     | رکز هزینه                        | ال در اختیار           | ا 🚰 فهرست امر   |              | دپارتمان                |                |
|                                     | V                                   | عیت خرید                         | وض                     | ×               |              | وضعيت تحويل             |                |
|                                     | ~                                   | بيت ابطال                        | وضع                    | •               |              | نام انبار               |                |
|                                     |                                     |                                  |                        |                 | ضافه         | جستجو اد                |                |
|                                     |                                     |                                  |                        |                 |              | ٨                       |                |
|                                     | نمای پیشفرض 🔽 🕈                     |                                  |                        |                 |              |                         |                |
| وصعیت<br>تحویل گیرنده توضیحات تحویل | گردش کار                            | دپارتمان وضعیت                   | درخواست كننده          | موضوع           | مارە تارىخ   | درگروشم مشم             |                |
| تحویل داده<br>شده                   | رخواست کالا از انبار اداری و<br>الی | در<br>انبار مرکزی تایید نهایی ما |                        | درخواست<br>خرید | ۱۳۹۹/۰۵/۰۸   | <ul> <li>971</li> </ul> |                |
|                                     |                                     |                                  |                        | 2               |              |                         |                |
|                                     |                                     |                                  |                        |                 |              |                         |                |
|                                     |                                     |                                  |                        |                 |              |                         |                |
|                                     |                                     |                                  |                        |                 |              |                         |                |
|                                     |                                     |                                  |                        |                 |              |                         |                |
|                                     |                                     |                                  |                        |                 |              |                         |                |
|                                     | ع يابيد                             | ي از مراحل درخواست کالا اطلا     | بازدن گزینه درخت پیگیر | •               |              |                         |                |
|                                     |                                     |                                  |                        |                 |              |                         |                |
|                                     |                                     |                                  |                        | 57              |              |                         |                |
|                                     |                                     |                                  |                        | V               |              |                         | ابزار          |
|                                     |                                     |                                  | يرى                    | درخت پیگ        | ذف ارسال     | ويرايش ح                | شخصى           |

لازم به ذکر است فعلاً همکاران دانشگاه واحدهای معاونت آموزشی؛ اداری مالی؛ حوزه ریاست؛ معاونت پژوهشی؛ دانشکده مشگین و پارس آباد مغان می توانند از این روش استفاده نمایند.